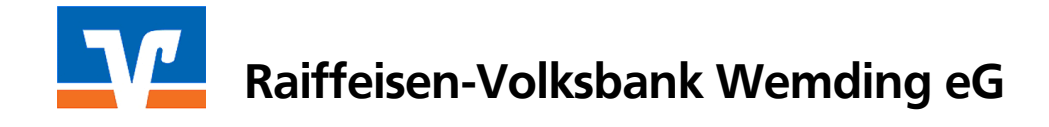

# Anleitung "SEPA-Lastschriften" mit VR-NetWorld Software 5

In dieser Anleitung wird dargestellt, wie bestehende Lastschriften in SEPA-Lastschriften konvertiert werden und wie SEPA-Lastschriften angelegt und verwaltet werden.

Die Voraussetzungen sind:

- VR-NetWorld Software ab Version 5.0 (Sh. Download-Möglichkeit auf <u>www.rvbwemding.de</u> > Software-Updates)
- Neue Lastschriftvereinbarung mit der Bank abgeschlossen
- Lastschriftmandate Ihrer Kunden liegen Ihnen vor
- Gläubiger-Identifikationsnummer von der Deutschen Bundesbank liegt Ihnen vor.

Zunächst müssen Sie Ihre Gläubiger-ID im Programm erfassen. Klicken Sie dazu oben auf den Menüpunkt **"Stammdaten"** und dann auf **"Gläubiger-Identifikation"**. Diese Gläubiger-ID kann in Deutschland bei der Bundesbank unter <u>www.glaeubiger-id.bundesbank.de</u> beantragt werden.

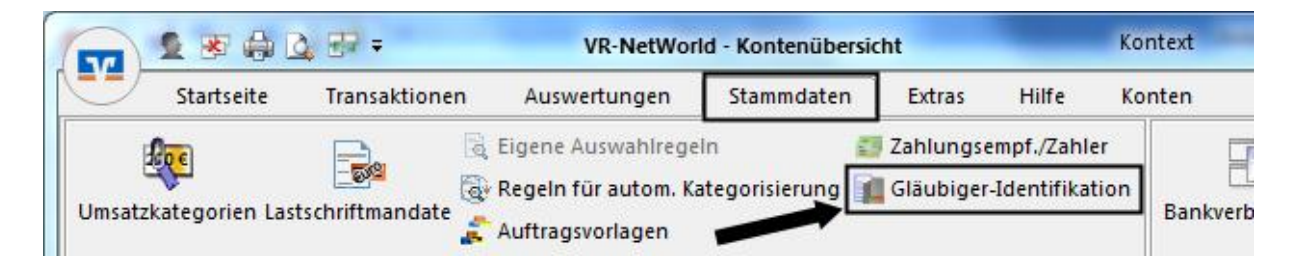

# 1. Lastschriften in SEPA-Lastschriften umwandeln

Sie haben bereits Dauerlastschriften erfasst, die nun in SEPA-Dauer-Basislastschriften umgewandelt werden sollen? Klicken Sie in der Kontenübersicht zunächst auf Ihr entsprechendes Konto und wählen Sie dann oben im Menüpunkt **"Aufträge"** die **"Dauerlastschriften"** aus.

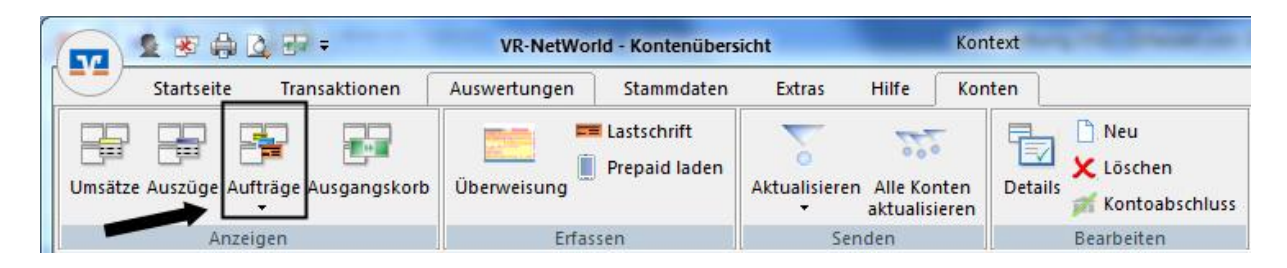

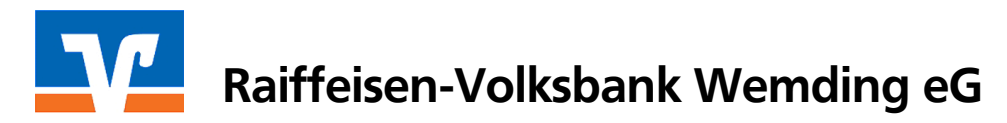

Sie erhalten einen Überblick der bereits erfassten Daueraufträge.

| Starts         | eite Transa                                                                                | ktionen Au                                    | swertungen                                                                                                    | Stammdaten Extras H                                                                 | lilfe Aufträge  | 1                                                                                                    |                                                                                                    |                                |                                     |                                                                                                |                                                                                                    |
|----------------|--------------------------------------------------------------------------------------------|-----------------------------------------------|----------------------------------------------------------------------------------------------------|-------------------------------------------------------------------------------------|-----------------|----------------------------------------------------------------------------------------------------|----------------------------------------------------------------------------------------------------|--------------------------------|-------------------------------------|------------------------------------------------------------------------------------------------|----------------------------------------------------------------------------------------------------|
| Ausgangskorb   | SEPA                                                                                       | Aussetzungs-<br>details                       | Markierte                                                                                                    | Curückgestellt ☑ Fehlerhaft                                                         | Standard Benut: | zer 👻 🏠<br>ssetzen Aktive<br>Ansicht                                                                  | Aktualisieren                                                                                                    | Details                        | 🗋 Neu<br>🛅 Kopie erste<br>🗶 Löschen | ellen                                                                                          |                                                                                                    |
| Anzeigen       | Konvertieren                                                                               | Dauerauftrag                                  | aussetzen                                                                                                    | Status setzen                                                                       | Auswahl         | Exportieren                                                                                           | Senden                                                                                                    | E                              | Bearbeiten                          |                                                                                                |                                                                                                    |
| aumansicht - M | andant                                                                                     | φ×                                            | Kontenübe                                                                                                    | rsicht 📔 Übersicht Bankverbi                                                        | ndungen 📔 Umsa  | tzübersicht - Testkont                                                                                | _100007207 - b                                                                                                    | egrenzt auf                    | 60 Tage                             | Dauerlastschriften - 1                                                                         | Festkonto_100007207                                                                                                  |
| E SEPA         | overbindungen                                                                              |                                               | 2                                                                                                    | Zahlungspflict<br>Verwendungsz                                                      | ntiger<br>weck  | Kontonummer/II<br>Bankleitzahl/B                                                                      | BAN B                                                                                                    | etrag 🖉                        |                                     | Turnus 🖉                                                                                       | erfasst<br>nächster Versand                                                                                          |
| - Kon          | tenubersicht                                                                               |                                               |                                                                                                    | <suchen></suchen>                                                                   |                 |                                                                                                    |                                                                                                    |                                |                                     | · /                                                                                            |                                                                                                    |
|                | Loctkopto U/////                                                                           | 17207                                         | a second second s | Oudren                                                                              |                 | <suchen></suchen>                                                                                     | <such< td=""><td>en&gt;</td><td><suchen></suchen></td><td><suchen></suchen></td><td><suchen></suchen></td></such<> | en>                            | <suchen></suchen>                   | <suchen></suchen>                                                                              | <suchen></suchen>                                                                                                    |
|                | estkonto_1000                                                                              | 07207<br>gen                                  |                                                                                                    | Mustermann Erich<br>TEST                                                            |                 | <suchen><br/>7300720020<br/>72069308</suchen>                                                         | Such                                                                                                    | en><br>10,00                   | EUR                                 | Suchen><br>jährlich<br>1. des Monats                                                           | <suchen><br/>05.11.2013<br/>ab 01.12.2013</suchen>                                                                   |
|                | Testkonto_1000<br>Uberweisun<br>Lastschrifte<br>Dauerüberw                                 | 07207<br>gen<br>1<br>eisungen                 |                                                                                                    | Mustermann Erich<br>TEST<br>Mustermann Klara<br>TEST                                |                 | <pre><suchen> 7300720020 72069308 7200720020 72069308</suchen></pre>                                  | Such                                                                                                    | en><br>10,00<br>10,00          | EUR                                 | Suchen><br>jährlich<br>1. des Monats<br>jährlich<br>1. des Monats                              | <suchen><br/>05.11.2013<br/>ab 01.12.2013<br/>05.11.2013<br/>ab 01.12.2013</suchen>                                  |
|                | Testkonto_1000<br>Überweisun<br>Lastschrifte<br>Dauerüberw<br>Dauerlastsci<br>Dateiübertra | 07207<br>gen<br>reisungen<br>nriften<br>igung |                                                                                                    | Mustermann Erich<br>TEST<br>Mustermann Klara<br>TEST<br>Mustermann Mathilde<br>TEST |                 | <suchen><br/>7300720020<br/>72069308<br/>7200720020<br/>72069308<br/>7100720020<br/>72069308</suchen> | Such                                                                                                    | en><br>10,00<br>10,00<br>10,00 | EUR<br>EUR<br>EUR                   | Suchen><br>jährlich<br>1. des Monats<br>jährlich<br>1. des Monats<br>jährlich<br>1. des Monats | <suchen><br/>05.11.2013<br/>ab 01.12.2013<br/>05.11.2013<br/>ab 01.12.2013<br/>05.11.2013<br/>ab 01.12.2013</suchen> |

Markieren Sie diese und klicken Sie oben auf "In SEPA-Auftrag wandeln".

|                    | VR-N                             | etWorld - Dauerlasts | chriften - Testkonto_100007207                              | Kontext             | a real framework of               | Barry Street                                                                               | No. of Concession, Name |                                     | and the second            |
|--------------------|----------------------------------|----------------------|-------------------------------------------------------------|---------------------|-----------------------------------|--------------------------------------------------------------------------------------------|-------------------------|-------------------------------------|---------------------------|
| Startseite         | Transaktionen                    | Auswertungen         | Stammdaten Extras H                                         | ilfe Aufträge       |                                   |                                                                                            |                         |                                     |                           |
| Ausgangskorb       | PA Aussetzung<br>details         | ₩ Markierte          | Curückgestellt २४ Fehlerfrei<br>Zurückgestellt № Fehlerfrei | Benutze<br>Standard | etzen Aktive<br>Ansicht           | Aktualisieren                                                                              | Details                 | 🗋 Neu<br>🗋 Kopie ersti<br>🗙 Löschen | illen                     |
| Anzeigen Kc 🕬      | In SEPA-Auftrag wa               | ndeln                | Status setzen                                               | Auswahl             | Exportieren                       | Senden                                                                                     | E                       | earbeiten                           |                           |
| Baumansicht - Mand | SEPA-Lastschriftma               | ndat erstellen nübe  | ersicht 🛛 Übersicht Bankverbin                              | dungen Umsatz       | übersicht - Testkonto             | _100007207 - be                                                                            | grenzt auf              | 60 Tage                             | Dauerlastschriften -      |
| E SEPA             | lungen                           | 4                    | , Zahlungspflich<br>Verwendungszv                           | tiger<br>weck 🖉     | Kontonummer/IE<br>Bankleitzahl/Bl | AN B                                                                                       | etrag 🖉                 |                                     | Turnus 🖉                  |
|                    | to 100007207                     |                      | <suchen></suchen>                                           |                     | <suchen></suchen>                 | <suche< td=""><td>iu&gt;</td><td><suchen></suchen></td><td><suchen></suchen></td></suche<> | iu>                     | <suchen></suchen>                   | <suchen></suchen>         |
| == Über            | rweisungen                       | =                    | Mustermann Erich<br>TEST                                    |                     | 7300720020<br>72069308            |                                                                                            | 10,00                   | EUR                                 | jährlich<br>1. des Monats |
| == Last:<br>== Dau | schriften<br>erüberweisungen     | -                    | Mustermann Klara<br>TEST                                    |                     | 7200720020<br>72069308            |                                                                                            |                         | EUR                                 | jährlich<br>1. des Monats |
| <b>FE</b> Dau      | erlastschriften<br>eiübertragung | =                    | Mustermann Mathilde<br>TEST                                 |                     | 7100720020<br>72069308            |                                                                                            |                         | EUR                                 | jährlich<br>1. des Monats |
| E Kont             | toauszüge<br>to 100010170        | ==                   | Mustermann Max<br>TEST                                      |                     | 7000720020<br>72069308            |                                                                                            |                         | EUR                                 | jährlich<br>1. des Monats |

Prüfen und bestätigen Sie die konvertierten Aufträge:

- Es wurden automatisch die IBAN und BIC ermittelt.
- Möglicherweise wurde auch der Verwendungszweck gekürzt, da unter SEPA nur noch <u>vier Zeilen</u> zur Verfügung stehen.
- Eine Änderung der "Ende zu Ende Referenz" ist im Normalfall nicht erforderlich.
- Als Mandatsreferenz gibt das Programm automatisch einen Wert vor. Sie können diesen beispielsweise mit der jeweiligen Kundennummer oder Mitgliedsnummer überschreiben. Es muss ein eindeutiger, immer gleich bleibender Wert sein.
- Als Mandatsdatum wird das Tagesdatum der Konvertierung herangezogen.

| P           | Aufträg<br>Eine be   | e, deren IBAN und BIC<br>rechnete IBAN/BIC un | berechnet wurden r<br>d ein gekürzter Verw | nüssen vor der<br>vendungszwec | m Speichern noch<br>:k wird in der unten | explizit bestätigt v<br>stehenden Tabe | verden.<br>Ile kursiv | dargestellt. | Alle               | Bestätig             |
|-------------|----------------------|-----------------------------------------------|--------------------------------------------|--------------------------------|------------------------------------------|----------------------------------------|-----------------------|--------------|--------------------|----------------------|
|             | Name                 | Kontoverbindung                               | Verwendung                                 | Betrag                         | Ende zu Ende<br>Referenz                 | Mandats-<br>referenz                   | Тур                   | Sequenz      | Mandats<br>- datum | Konv<br>ertier<br>en |
| Original    | Musterma<br>nn Erich | 7300720020 /<br>72069308                      | TEST                                       | 10,00                          | -                                        |                                        |                       |              |                    |                      |
| Konvertiert | Musterma<br>nn Erich | DE03720693087300<br>720020/GENODEF1           | TEST                                       | 10,00                          | NOTPROVIDED                              | MR.000062                              | Basis                 | erste        | 05.11.<br>2013     |                      |
| Original    | Musterma<br>nn Klara | 7200720020 /<br>72069308                      | TEST                                       | 10,00                          |                                          |                                        |                       |              |                    |                      |
| Konvertiert | Musterma<br>nn Klara | DE56720693087200<br>720020/GENODEF1           | TEST                                       | 10,00                          | NOTPROVIDED                              | MR.000063                              | Basis                 | erste        | 05.11.<br>2013     |                      |
| Original    | Musterma<br>nn       | 7100720020 /<br>72069308                      | TEST                                       | 10,00                          |                                          |                                        |                       |              |                    |                      |
| Konvertiert | Musterma<br>nn       | DE12720693087100<br>720020/GENODEF1           | TEST                                       | 10,00                          | NOTPROVIDED                              | MR.000064                              | Basis                 | erste        | 05.11.<br>2013     |                      |
| Original    | Musterma<br>nn Max   | 7000720020 /<br>72069308                      | TEST                                       | 10,00                          |                                          |                                        |                       |              | -                  |                      |
| Konvertiert | Musterma<br>nn Max   | DE65720693087000<br>720020/GENODEF1           | TEST                                       | 10,00                          | NOTPROVIDED                              | MR.000065                              | Basis                 | erste        | 05.11.<br>2013     |                      |

Wir empfehlen, über die Vorschau alle Aufträge zu sichten, bevor Sie sie bestätigen.

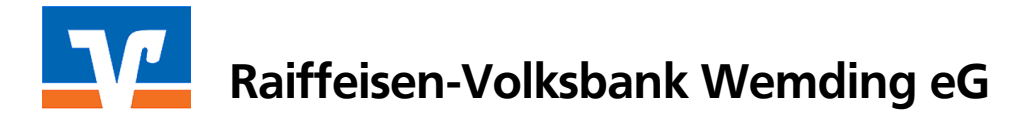

Die Aufträge wurden nun in SEPA-Basis-Lastschriften umgewandelt. Bitte prüfen Sie diese erneut, indem Sie die einzelnen Aufträge aufrufen.

Achten Sie auf die grüne Kennzeichnung des IBAN's. Wird dieser schwarz dargestellt, deutet dies auf einen falschen IBAN hin. Nehmen Sie im Zweifelsfall Kontakt mit den Zahlungspflichtigen auf.

| Testkonto                                     | _100007207                                                                            | ✓ <kein< p=""></kein<>                | e Auftragsvorlage>                                                      | <b>•</b>               | OK           |
|-----------------------------------------------|---------------------------------------------------------------------------------------|---------------------------------------|-------------------------------------------------------------------------|------------------------|--------------|
| RVB W                                         | 'emding                                                                               | Für Lasi                              | Ischriften aus Deutschland, aus                                         | anderen                | Abbrecher    |
| Name und Si                                   | itz des beauftragten Kreditins                                                        | tituts EU-/EW<br>Bite Melde           | R-Staaten und der Schweiz in I<br>epficht gemäß Außenwirtschaftsverordn | Euro.<br>ung beachten! |              |
| Muster                                        | rmann Max                                                                             |                                       |                                                                         | - 🗾 🧏                  |              |
| IBAN des Za                                   | ahlungspflichtigen (max. 34 St                                                        | ellen)                                |                                                                         | s                      |              |
| DE 65                                         | 7206 9308 7000 72                                                                     | DO 20                                 |                                                                         |                        | zuruck       |
| BIC (SWIFT                                    | Code) des Kreditinstituts des                                                         | Zahlungspflichtigen (8 oder 11 Stelle | <i>i</i> n)                                                             | 3                      | Basis-LS     |
| GENU                                          | DEFINUN                                                                               | Retrac                                |                                                                         | <u> 三</u> 王            |              |
|                                               |                                                                                       | EUR 10,0                              | DO                                                                      | 🔛 👷                    |              |
| Kunden-Re                                     | ferenznummer - Verwendung                                                             | szweck, ggfs. Name und Anschrift des  | Zahlungspflichtigen                                                     | Ë                      | Skonto M     |
| Jahres                                        | beitrag @JJJJ@                                                                        |                                       |                                                                         | AS AS                  |              |
| noch Verwe                                    | endungszweck (je Zeile max 3                                                          | 5 Stellen)                            |                                                                         |                        | Nächste erfa |
|                                               |                                                                                       |                                       |                                                                         | <u> </u>               |              |
| Förder                                        | ber Name, Vorname/Firma,                                                              | Ort                                   | <br>Vorschau für Verwe                                                  | ndungszwack            | Kopie erstel |
| IBAN                                          | ¥CI.                                                                                  |                                       | FiBu-Nr.                                                                | Verw. Schlüssel        | 0            |
| DE89                                          | 720 693 08                                                                            | 000 0                                 |                                                                         |                        | Zwischenabl  |
|                                               | – Ausführungszeitpunkt i                                                              | und Fälligkeitstermin                 |                                                                         |                        |              |
|                                               | Fälligkeit zum                                                                        | ntan 1 Dezember 2013 💌                | 1 durch Apwer                                                           | lung und Bank          | Ändern       |
| o Dauart                                      |                                                                                       | ikag , i. Dezember 2013 <u>.</u>      |                                                                         |                        | Löschen      |
| o-Dauerta                                     |                                                                                       |                                       |                                                                         | mogliobet 🛛 💌          |              |
| o-Dauerta<br>97206930<br>nert- Mar            | Austuhrung jahrlic                                                                    | 0                                     | J versenden am Ispatest                                                 |                        |              |
| o-Dauerta<br>97206930<br>hert-Mar<br>Diensta  | Austuhrung jahrlic                                                                    |                                       | versenden am  spatest                                                   | grenzt ausführen       | Hilfe        |
| o-Dauerta<br>97206930<br>neri- Mar<br>Diensta | Austuhrung jährlic<br>Spätester Versand am 2                                          | 2.11.2013                             | unbe                                                                    | grenzt ausführen       | Hilfe        |
| o-Dauena<br>97206930<br>herl- Mar<br>Diensta  | Austuhrung jahrlic<br>Spätester Versand am 2<br>SEPA Details                          | 2.11.2013                             | _ versenden am jspatest<br>↓ unbe                                       | grenzt ausführen       | Hilfe        |
| o-Dauena<br>97206930<br>nerl- Mar<br>Dienst-  | Austuhrung jahrlic<br>Spätester Versand am 2<br>SEPA Details<br>Ende-zu-Ende-Referenz | 2.11.2013                             | versenden am spatest                                                    | grenzt ausführen       | Hilfe        |

Ferner sehen Sie in dieser Maske auch den spätest möglichen Versandtermin (Einreichungstermin), um die SEPA-Fristen einhalten zu können. Erstmalige SEPA-Lastschriften müssen **spätestens 6 Bankarbeitstage vor Fälligkeit** eingereicht werden, **wiederkehrende 3 Bankarbeitstage vor Fälligkeit**.

Sobald der Einreichungstermin erreicht ist, klicken Sie bitte auf den Ausgangskorb. Die Aufträge müssen <u>am Einreichungstag bis 14:30 Uhr</u> online über den Menüpunkt "Ausgangskorb senden" an uns übertragen werden.

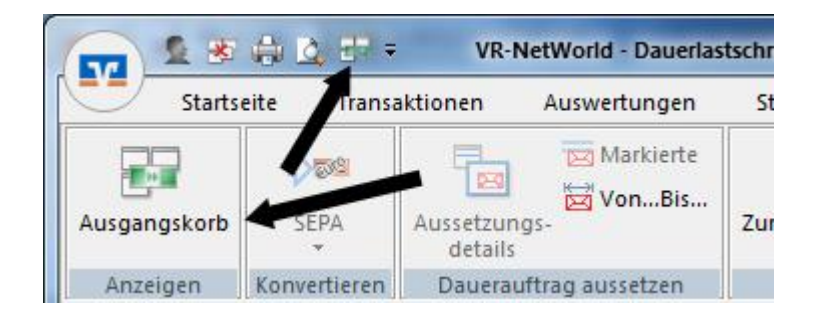

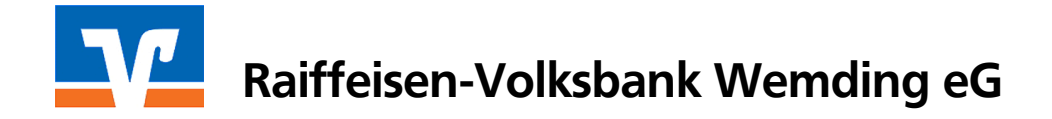

Falls Sie die Aufträge schon vorher abschicken möchten, können Sie im Ausgangskorb unten auf **"Aufträge ausführen bis"** klicken, das Einreichungsdatum auswählen und die Aufträge absenden. SEPA-Lastschriften können frühestens 45 Tage vor Fälligkeit eingereicht werden.

# 2. Lastschriften neu erfassen

Klicken Sie in der Kontenübersicht oben auf "Lastschrift"

| 📻 😉 🕸 🖨 😫 🖶 =                                 | VR-NetWor    | ld - Kontenübersio          | cht          |                        | Kon           |
|-----------------------------------------------|--------------|-----------------------------|--------------|------------------------|---------------|
| Startseite Transaktionen                      | Auswertungen | Stammdaten                  | Extras       | Hilfe                  | Kon           |
| Umsätze Auszüge Aufträge Ausgangskorb         | Überweisung  | Lastschrift<br>Prepaid lade | Aktualisiere | n Alle Kor<br>aktualis | nten<br>ieren |
| Baumansicht - Mandant <b>4</b>                | × Konteni    | ibersicht 🗙 Ü               | bersicht Bar | nkverbindu             | ingen         |
| E SEPA<br>Bankverbindungen<br>Kontenübersicht | Gruppiert na | ch ohne Gruppier            | ung          |                        |               |
| 🔄 🏉 Testkonto_100007207                       |              | 2                           |              | K                      | onto          |

Die Erfassungsmaske für SEPA-Aufträge starten Sie mit dem Symbol "Euro" links oben.

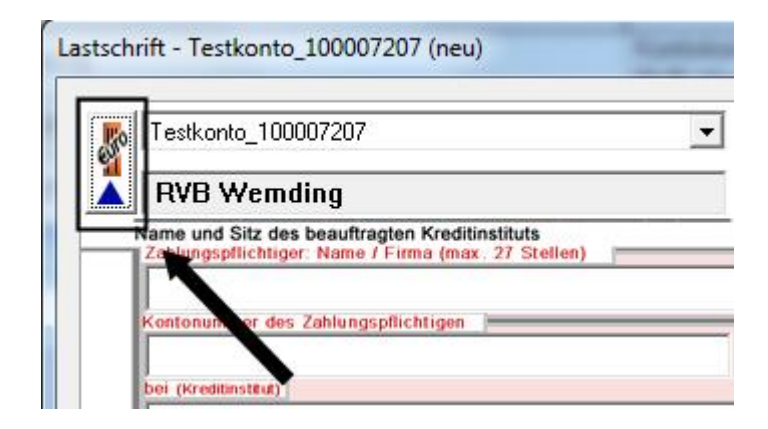

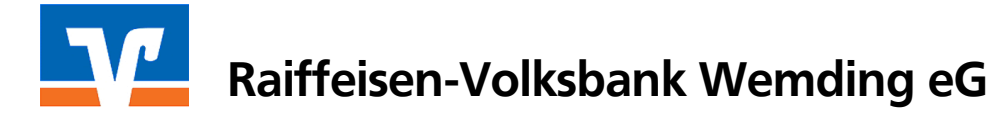

Erfassen Sie nun die Lastschrift und wählen Sie ob Sie eine <u>Basis- oder Firmenlastschrift</u> erstellen möchten. Geben Sie den <u>Fälligkeitstermin\*</u> und die Ausführungs-Sequenz der SEPA-Lastschrift ein.

| I estkonto                                 | _100007207                                                 | -                                        | <keine auftragsvorlage=""></keine>                                                    | - 🔜                      | ОК            |
|--------------------------------------------|------------------------------------------------------------|------------------------------------------|---------------------------------------------------------------------------------------|--------------------------|---------------|
| RVB W                                      | /emding                                                    |                                          | Für Lastschriften aus Deutschland, au                                                 | s anderen                | Abbrechen     |
| Name und S                                 | itz des beauftragten Krediti<br>ichtiger: Name, Vorname/Fi | nstituts<br>ma (max. 35 Stellen)         | EU-/EWR-Staaten und der Schweiz in<br>Bitte Meldepflicht gemäß Außenwirtschaftsverore | Euro.<br>Inung beachten! |               |
| Muster                                     | rmann Max                                                  |                                          |                                                                                       | - <u>.</u>               |               |
| IBAN des Za                                | ahlungspflichtigen (max. 34                                | Stellen)                                 |                                                                                       | S                        |               |
| BIC (SWIFT                                 | Code) des Kreditinstituts d                                | ZUU ZU<br>es Zahlungspflichtigen (8 oder | r 11 Stellen)                                                                         | E                        |               |
| GENO                                       | DE F1WD N                                                  |                                          |                                                                                       | <b>1</b>                 | Basis-LS      |
|                                            |                                                            | FUD                                      | Betrag:                                                                               | <del>్</del> ర           |               |
| Window Do                                  |                                                            | EUR                                      |                                                                                       | 13                       | Skonto M      |
| Kunden-Re                                  | terenznummer - verwendu                                    | ngszweck, ggts. Name und Ansi            | chrift des Zahlungspflichtigen                                                        | St                       |               |
| noch Verwe                                 | andungszweck (je Zeile mai                                 | (35 Stellen)                             |                                                                                       | P                        | Nächste erfas |
|                                            |                                                            |                                          |                                                                                       | o                        |               |
| Förder                                     | ver. d. SV Wechin                                          | gen                                      |                                                                                       | Ľ,                       |               |
| IBAN                                       |                                                            | - 11                                     | FiBu-Nr.                                                                              | Verw. Schlüssel          | Übernahme a   |
| DE89                                       | 720 693 08                                                 | 000 072 002 0                            |                                                                                       | <u></u>                  | Zwischenabla  |
|                                            | Ausführungszeitpunk                                        | t und Fälligkeitstermin                  |                                                                                       |                          |               |
|                                            | Fälligkeit zum Di                                          | enstag , 5. November 20                  | 113 💌 durch Krediti                                                                   | nstitut 💌                | Andern        |
| - Euro-La                                  |                                                            | nalig                                    | •                                                                                     |                          | Löschen       |
| - Euro-La<br>Wemdin                        | Ausführung einr                                            |                                          |                                                                                       |                          | 172           |
| - Euro-La<br>Wemdin<br>tus Wein<br>159 - D | Ausführung einr                                            |                                          |                                                                                       |                          | Hilfe         |
| - Euro-La<br>Wemdin<br>kus Weir<br>159 - P | Ausführung einr                                            |                                          |                                                                                       |                          | Hilfe         |
| - Euro-La<br>Wemdin<br>kus Weir            | Ausführung einr<br>SEPA Details                            |                                          |                                                                                       | ige Lastschrift          | Hilfe         |

\*Fristen für das Einreichen von SEPA-Lastschriften: SEPA-Basis-Lastschrift einmalige Lastschriften: Einreichung 6 Bankarbeits-Tage vor der Fälligkeit

erstmalige Lastschriften: Einreichung 6 Bankarbeits-Tage vor der Fälligkeit

wiederkehrende Lastschriften: Einreichung 3 Bankarbeits-Tage vor der Fälligkeit

SEPA-Firmen-Lastschrift

Einreichung 2 Bankarbeits-Tage vor der Fälligkeit – keine Unterscheidung zwischen Erst-/Einmal- und Folge-Lastschrift

Bevor Sie die Lastschrift speichern können, müssen Sie ein <u>gültiges Mandat</u> erfassen. Klicken Sie auf das entsprechende Symbol rechts vom Feld Mandatsreferenz.

| Auftrag erfas<br>ngen - für Ko<br>Weingärtne<br>2013 18 | – Ausführungsze<br>Fälligkeit zum<br>Ausführung  | itpunkt und Fälligkeitstermin<br>Dienstag , 5. November 2013<br>einmalig | ▼ durc | h Kreditinstitut   |         |
|---------------------------------------------------------|--------------------------------------------------|--------------------------------------------------------------------------|--------|--------------------|---------|
|                                                         | SEPA Details<br>Ende-zu-Ende-f<br>Mandatsreferer | Referenz NOTPROVIDED                                                     |        | wiederkehrende Las | tschr 💌 |

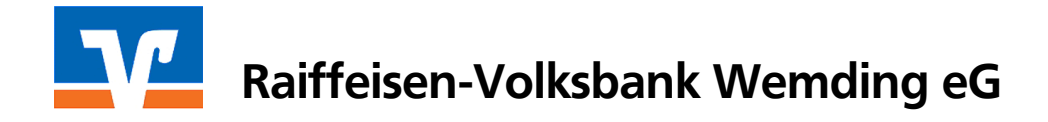

In der Mandatsliste wählen Sie entweder das passende Mandat aus oder legen über die Schaltfläche rechts ein neues Mandat an.

|   | Bitte ein Mandat aus der Li | ste auswählen: | bezogen auf das k | Conto des Auftrags | • | Übernehmen                 |
|---|-----------------------------|----------------|-------------------|--------------------|---|----------------------------|
| í | Bezeichnung                 | Referenz 🛛     | Zahler 🖉          | Lastschr. 🖉 Datum  | 2 | Abbrechen                  |
|   |                             |                |                   |                    |   | Eigenschaften              |
|   |                             |                |                   |                    |   | Drucken                    |
|   |                             |                |                   |                    |   | Versenden                  |
|   |                             |                |                   |                    |   | Umdeutung<br>Einzugsermäct |
|   |                             |                | <u> </u>          |                    |   | Neu                        |
|   |                             |                |                   |                    |   | Kopieren                   |
|   |                             |                |                   |                    |   | Löschen                    |
|   |                             |                | <u>.</u>          |                    |   | Hilfe                      |

Füllen Sie im Mandat die Felder Bezeichnung, Referenz, Lastschrift-Art, Status (mit **"vorbereitet"**), Ausstellungsdatum und die Sequenz und bestätigen Sie die Eingaben mit **"Übernehmen"**.

| Bezeichnung *                                                                                        | Mustermann Max Referenz MR.000066                                                         |          | Übernehmen                |
|----------------------------------------------------------------------------------------------------|-------------------------------------------------------------------------------------------|----------|---------------------------|
| Gläubiger                                                                                            |                                                                                           |          | Abbrechen                 |
| Identifikation *                                                                                     | DE41ZZZ000                                                                                |          |                           |
| Konto (IBAN/BIC)*                                                                                    | DE89720693080000720020 / GENODEF1WDN                                                      | <u> </u> | Drucken                   |
| Name                                                                                                 | Musterverein e.V.                                                                         |          | Versenden                 |
| Adresse                                                                                              |                                                                                           | í        | Umdeutung<br>Einzugsermäd |
|                                                                                                    |                                                                                           |          |                           |
| Zaniungspriichtiger –                                                                                |                                                                                           |          |                           |
| Zaniungspflichtiger –<br>Name                                                                        | Mustermann Max                                                                            | - 🗾      |                           |
| zaniungspflichtiger –<br>Name<br>IBAN                                                                | Mustermann Max            DE 26 7206 9308 7000 7200 20         BIC         GENO DE F1WD N | •        |                           |
| Zaniungspriichoger –<br>Name<br>IBAN<br>Lastschrift Art *                                            | Mustermann Max<br>DE 26 7206 9308 7000 7200 20<br>BIC GENO DE F1WD N                      |          |                           |
| Zaniungspriichtiger –<br>Name<br>IBAN<br>Lastschrift Art *<br>Status                                 | Mustermann Max                                                                            |          |                           |
| Vaniungspriichtiger –<br>Name<br>IBAN<br>Lastschrift Art *<br>Status<br>susstellungsdatum            | Mustermann Max                                                                            | v E      |                           |
| Zaniungspnichoger –<br>Name<br>IBAN<br>Lastschrift Art *<br>Status<br>Ausstellungsdatum<br>Anmerkung | Mustermann Max                                                                            | •        |                           |

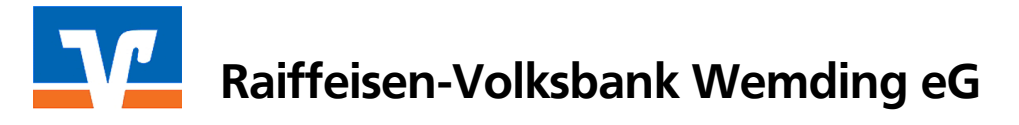

# 3. Auftrag versenden

Die Lastschrift liegt nun im Ausgangskorb und kann versendet werden.

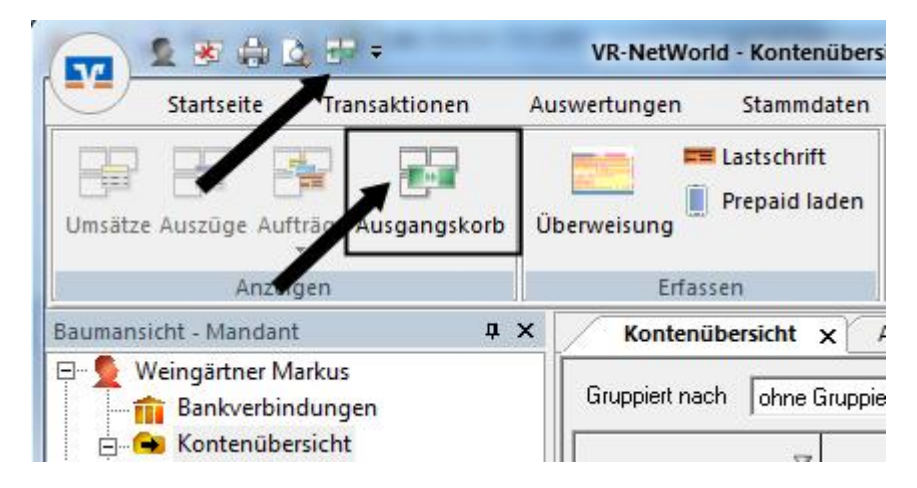

Der Auftrag muss am Einreichungstag bis <u>14:30 Uhr online</u> über den Menüpunkt "Ausgangskorb senden" an uns übertragen werden.

Sie können den Auftrag jedoch auch früher einreichen (frühestens 45 Tage vor Fälligkeit).

#### 4. DTA-Dateien aus Kassensystem importieren

Über den Menüpunkt "Transaktionen" und die Auswahl "Aufträge aus Datei" können Sie mit einem externen Programm erzeugte DTA-Dateien importieren.

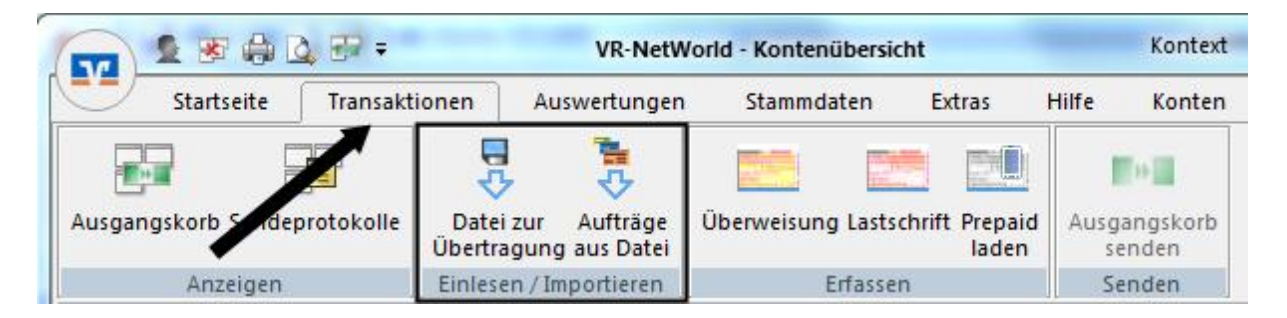

Diese Datensätze können automatisch in <u>SEPA-XML-Datensätze</u> umgewandelt werden. Bitte beachten Sie aber unbedingt die für SEPA-Basis-Lastschriften erforderlichen <u>Vorlaufzeiten</u>!

# 5. Hilfe

Über die Taste F1 erhalten Sie an jeder Stelle im Programm die passende Online-Hilfe.

Weitere Informationen zu SEPA finden Sie unter <u>www.rvbwemding.de/sepa</u>.

Bei weiteren Fragen oder Problemen mit der Software stehen Ihnen die Ansprechpartner für **Electronic Banking** unter **09092 606-113** gerne zur Verfügung.

# Ihre Raiffeisen-Volksbank Wemding eG